## iOS Geräte: Quickline E-Mail einrichten

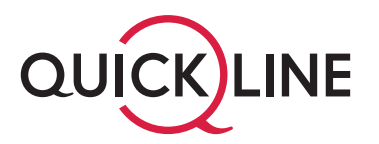

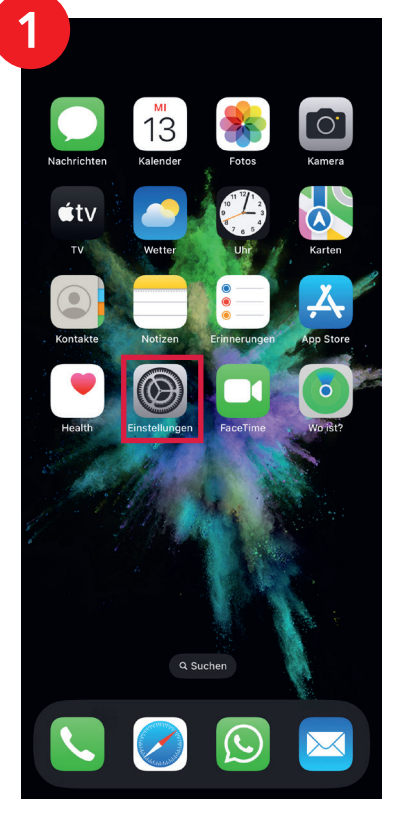

Tippen Sie auf die App «Einstellungen».

| 2        |               |   |
|----------|---------------|---|
|          | Einstellungen |   |
| P        | Passwörter    |   |
|          | Mail          | > |
|          | Kontakte      | > |
|          | Kalender      |   |
|          | Notizen       |   |
| :        | Erinnerungen  |   |
| <u>~</u> | Freeform      |   |
|          | Sprachmemos   |   |
| <u></u>  | Telefon       |   |
|          | Nachrichten   |   |
|          | FaceTime      |   |
|          | Safari        |   |
| - Lake   | Aktien        |   |
|          | Wetter        |   |
|          | Übersetzen    |   |
| 8        | Karten        |   |
| E        | Kompass       |   |
|          | Health        |   |
| 6        | Fitness       |   |

Tippen Sie auf «Mail».

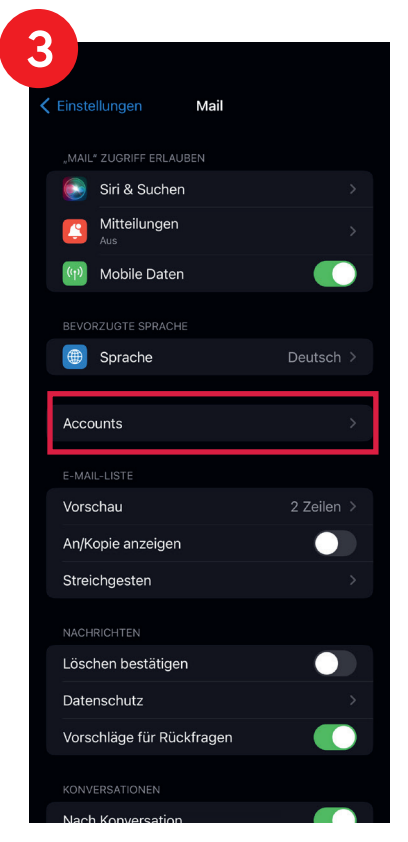

Tippen Sie auf «Accounts».

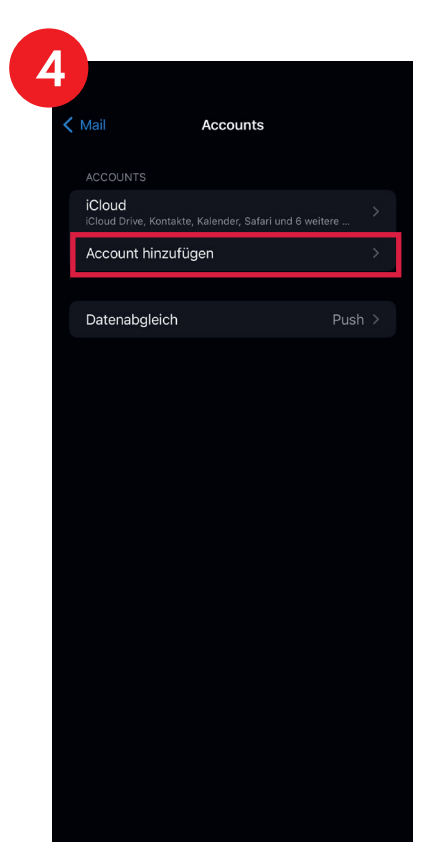

Tippen Sie auf «Account hinzufügen».

## iOS Geräte: Quickline E-Mail einrichten

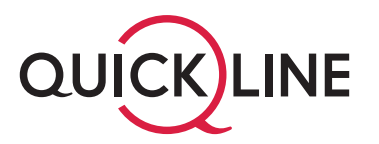

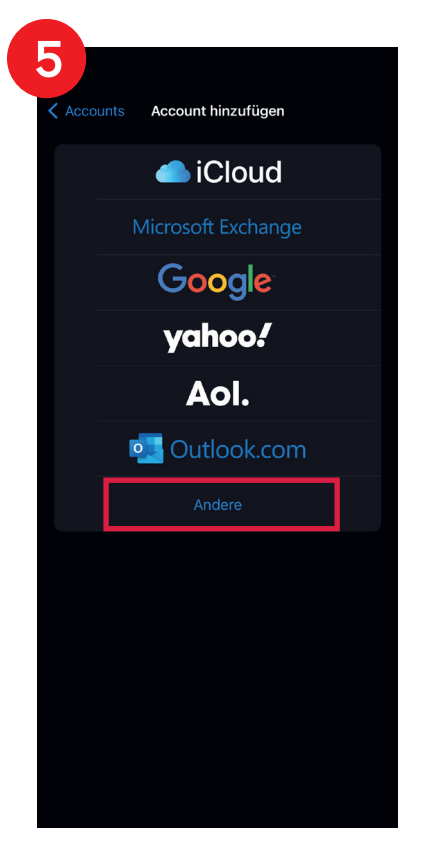

Tippen Sie auf «Andere».

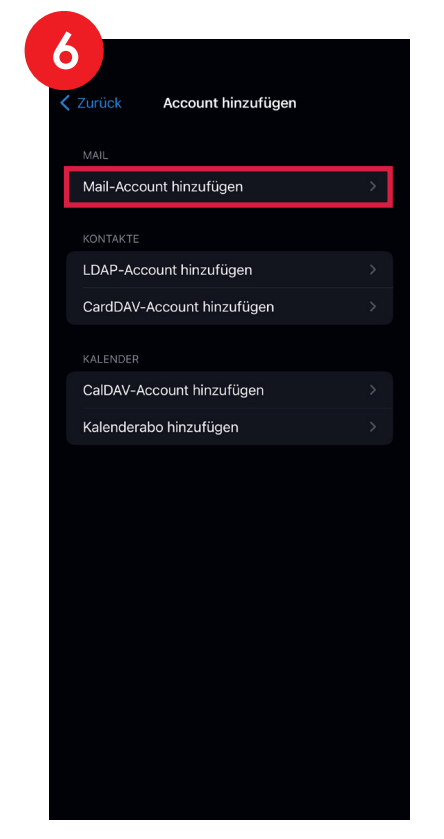

Tippen Sie auf «Mail-Account hinzufügen».

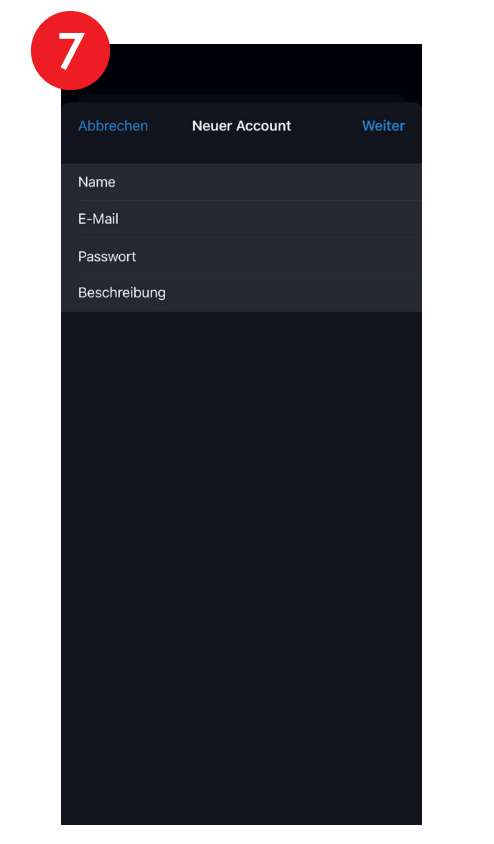

- 1. Tippen Sie auf das Feld «Name» und tragen Sie den gewünschten Absendernamen ein.
- 2. Tippen Sie auf das Feld «E-Mail» und tragen Sie Ihre Quickline E-Mail-Adresse ein.
- 3. Tippen Sie auf das Feld «Passwort» und tragen Sie Ihr Passwort für das E-Mail-Konto ein.
- 4. Tippen Sie auf das Feld «Beschreibung» und tragen Sie den gewünschten Namen für das E-Mail-Konto ein.
- 5. Tippen Sie auf «Weiter».

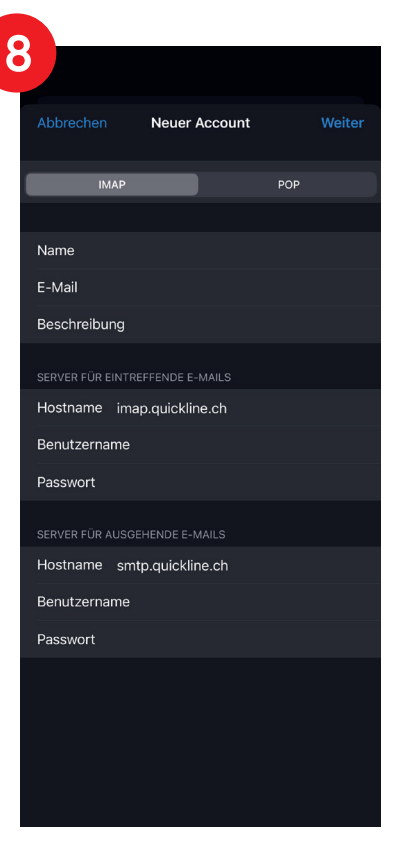

- Tippen Sie bei «Server f
  ür eintreffende Mails» auf das Feld «Hostname» und tragen Sie dort imap.quickline.ch ein.
- Tippen Sie bei «Server für ausgehende Mails» auf das Feld.
   «Hostname» und tragen Sie dort smtp.quickline.ch ein.
   Timpen Sie of Weitung
- 3. Tippen Sie auf «Weiter».

## iOS Geräte: Quickline E-Mail einrichten

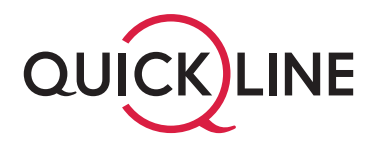

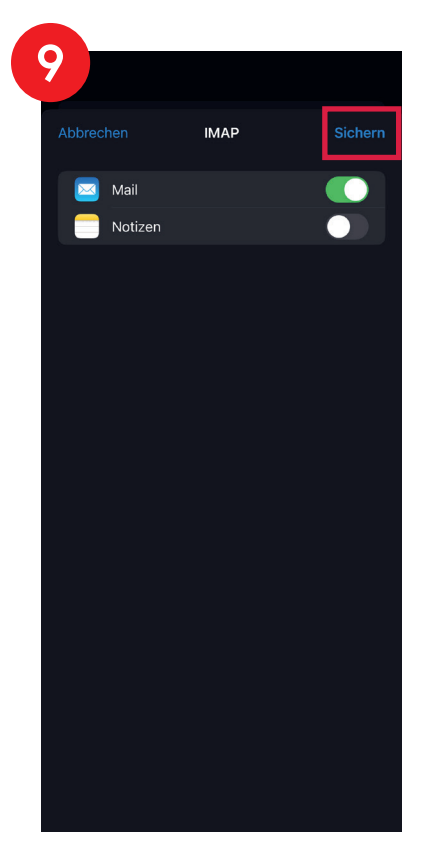

Tippen Sie auf «Sichern», um den Vorgang abzuschliessen.